# Posta Schell<sub>p.c.</sub> Attorneys at LAW

# Paycheck Protection Program Forgiveness Tool

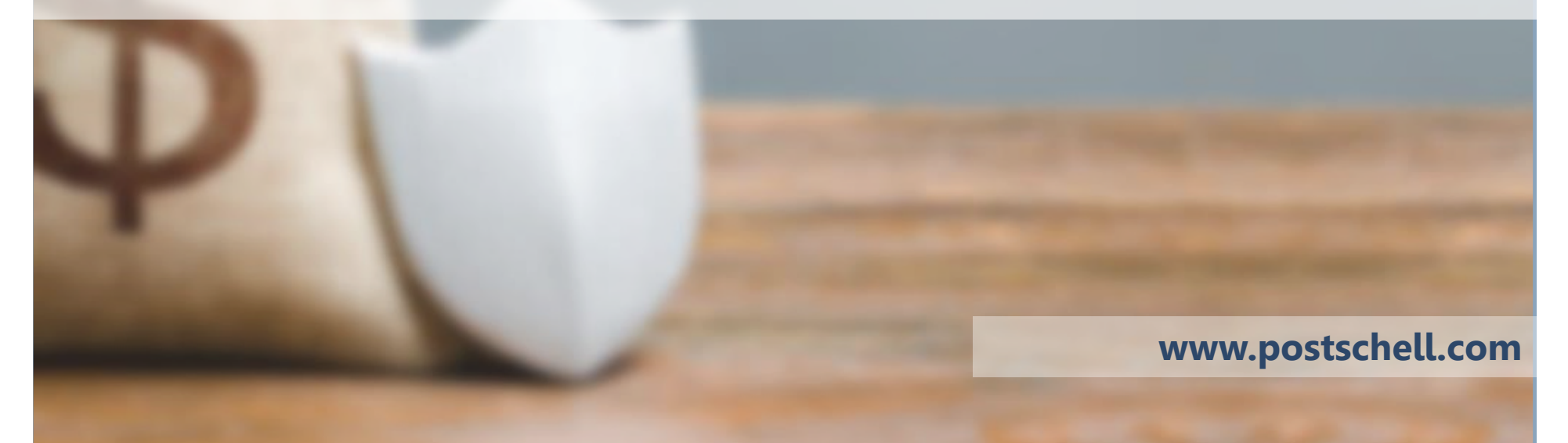

**Disclaimer:** This presentation document does not offer specific legal advice, nor does it create an attorney-client relationship. You should not reach any legal conclusions based on the information contained in this document without first seeking the advice of counsel.

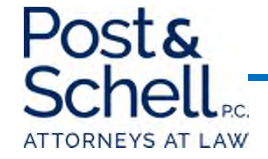

## Introduction

- Post & Schell, PC's Loan Forgiveness Tool is comprised of four excel tabs:
  - Forgiveness Calculator
  - Employee Worksheet
  - Reductions Worksheet
  - Loan Forgiveness Summary
- Highlighted cells on worksheets are to be completed by you. Complete all information on Employee Worksheet.

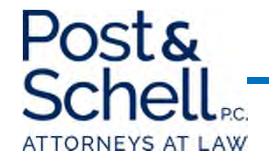

## **Hypothetical Situation**

- For the purposes of this presentation, the following was presumed:
  - Total Employees: 10
  - Salary of Each Employee: \$100,000/year
  - Employer Healthcare Contribution: \$36,000/year
  - Employer Retirement Contribution: \$40,000/year
  - **Employer Share of Unemployment:** \$12,000/year
- In addition, it was presumed that *all* employees were maintained fulltime during the post-loan 8-week period.
- Mortgage Interest, Rent, and Utilities each \$10,000 for each 4-week period.

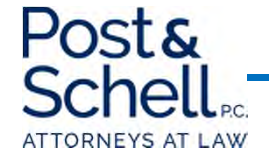

| POST & SCHELL, P.C.                       |                                               |                                                                                            |                                            |  |  |  |  |  |
|-------------------------------------------|-----------------------------------------------|--------------------------------------------------------------------------------------------|--------------------------------------------|--|--|--|--|--|
|                                           | PPP LOAN FORGIVENESS TOOL                     |                                                                                            |                                            |  |  |  |  |  |
|                                           |                                               |                                                                                            |                                            |  |  |  |  |  |
| Please be advised that this tool has been | prepared using the available CARES Act s      | guidance, which may be impacted by any additional guidance that is promulgated by the S    | BA and Treasury Department after April 12, |  |  |  |  |  |
| 2020. Please do not rely on this inform:  | ation for actual loan forgiveness. It is inte | ended as a tool to project impacts on your potential loan forgiveness. Should you have any | questions, we are available to assist and  |  |  |  |  |  |
|                                           | answer questions.                             |                                                                                            |                                            |  |  |  |  |  |
|                                           |                                               |                                                                                            |                                            |  |  |  |  |  |
| Date Loan Proceeds Received:              | 4/19/2020                                     | 75% of PPP Loan Minimum Payroll Costs:                                                     | \$ 170,000.25                              |  |  |  |  |  |
|                                           |                                               | 25% of PPP Loan - Maximum Other                                                            |                                            |  |  |  |  |  |
| Loan Amount:                              | \$ 226,667.00                                 | Authorized/Nonpayroll Costs                                                                | \$ 56,666.75                               |  |  |  |  |  |
|                                           |                                               |                                                                                            |                                            |  |  |  |  |  |
| 8-week Loan Period Begin Date:            | 4/19/2020                                     |                                                                                            |                                            |  |  |  |  |  |
| 8-week Loan Period End Date:              | 6/13/2020                                     |                                                                                            |                                            |  |  |  |  |  |

### <u>STEP 1:</u>

- Insert the date you received your loan proceeds and your total loan amount.
- At a **minimum**, 75% of the PPP Loan proceeds **must be** used for Payroll Costs.
- At a <u>maximum</u>, 25% of the PPP Loan proceeds <u>may be</u> used for Non-Payroll Costs.

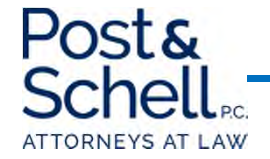

| ST                                                                                                    | EP 1: HEADCOUNT                            |                 | SUMMARY |  |  |  |
|----------------------------------------------------------------------------------------------------|--------------------------------------------|-----------------|---------|--|--|--|
| To receive full forgiveness, you must demonstrate that your average full-time equivalent (FTE) employees for the 8-week covered period is equal to or greater than your average FTEs for either:<br>(a) the period February 15, 2019 through June 30, 2019; OR<br>(b) January 1, 2020 through February 29, 2020, <u>whichever is less</u><br><u>FTEs are based on a 30 hours workweek (as defined by the SBA in the Affordable Care Act)</u><br><u>A reduction in FTEs between 2/15/20 and 4/27/20 is disregarded if the reduction is eliminated by June 30, 2020</u><br>The average number of full-time equivalent employees shall be determined by calculating the average number of full-time equivalent employees shall be determined by calculating the average number of full-time equivalent employees shall be determined by calculating the average number of full-time equivalent employees shall be determined by calculating the average number of full-time equivalent employees for each pay period falling within a month |                                            |                 |         |  |  |  |
|                                                                                                    | Input                                      | Relevant Number |         |  |  |  |
| Average FTE Per month for 8 weeks post-loan                                                                                                    | 10                                         | 10              |         |  |  |  |
| Average FTE per month (2/15/19 through 6/30/19)                                                                                                    | 10                                         | 10              |         |  |  |  |
| Average FTE per month (1/1/20 through 2/29/20)                                                                                                    | 10.                                        |                 |         |  |  |  |
|                                                                                                    |                                            |                 |         |  |  |  |
| Pe                                                                                                    | rcentage Not Forgivable (unless restored): | 0.00%           |         |  |  |  |
|                                                                                                    | Amount Not Forgivable (unless restored):   | \$ -            | \$ -    |  |  |  |

- Insert your average Full-time Employees for the 8-week post-loan period (in this hypothetical, there were 10).
- Insert your average Full-time Employees for the period of 2/15/19 through 6/30/19.
- Insert your average Full-time Employees for the period of 1/1/20 through 2/29/20.
- The calculator will automatically use the <u>lesser</u> amount of Full-time Employees as the basis for forgiveness.

\*\*If you have any questions on the number of full-time employees your company may have, **please do not** hesitate to contact us.

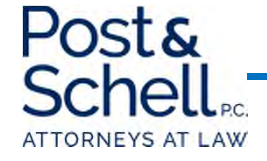

|                                                             | SUMMARY |                                               |      |
|-------------------------------------------------------------|---------|-----------------------------------------------|------|
|                                                             |         |                                               |      |
| Salaries and Wages                                          |         | *Please see and Complete Employee Worksheet   |      |
| Cash Tips                                                   |         |                                               |      |
| Paid Time Off (vacation, sick pay, etc.)                    |         | *if not included in Salaries and Wages        |      |
| Allowance for Dismissal or Separation                       | \$ -    | *if not included in Salaries and Wages        |      |
| Employer Healthcare Benefits (including health insurance    | 2       |                                               |      |
| Employer Share of Retirement                                |         |                                               |      |
| Employer Share of State Unemployment Insurance              |         |                                               |      |
|                                                             | \$ -    | This must be 75% or more of total loan amount | \$ - |
|                                                             |         |                                               |      |
| Individual Employee Compensation Reduction in Excess o      | :       |                                               |      |
| 25% compared to most recent full quarter before origination |         |                                               |      |
| of loan                                                     | \$ -    | *Please see and Complete Reductions Worksheet | \$ - |

#### <u>STEP 2</u>

- Initially, the cells in Step 2: PAYROLL COSTS will be blank.
- Please proceed to Tab 2 Employee Worksheet to complete the Salaries and Wages Portion.

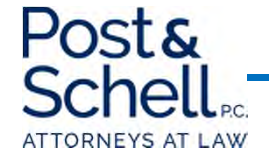

|        |               | S  | alaries & Wages (End of |                    | 75               | % of 8 Weeks based |  |
|--------|---------------|----|-------------------------|--------------------|------------------|--------------------|--|
|        | Employee Name |    | Quarter - 3/31/20)      | Annualized Amount  | on Annualization |                    |  |
| TOTAL: | XXXXXXXXX     | \$ | 250,000.00              | \$<br>1,000,000.00 | \$               | 115,384.62         |  |
|        | Sample 1      | \$ | 25,000.00               | \$<br>100,000.00   | \$               | 11,538.46          |  |
|        | Sample 2      | \$ | 25,000.00               | \$<br>100,000.00   | \$               | 11,538.46          |  |
|        | Sample 3      | \$ | 25,000.00               | \$<br>100,000.00   | \$               | 11,538.46          |  |
|        | Sample 4      | \$ | 25,000.00               | \$<br>100,000.00   | \$               | 11,538.46          |  |
|        | Sample 5      | \$ | 25,000.00               | \$<br>100,000.00   | \$               | 11,538.46          |  |
|        | Sample 6      | \$ | 25,000.00               | \$<br>100,000.00   | \$               | 11,538.46          |  |
|        | Sample 7      | \$ | 25,000.00               | \$<br>100,000.00   | \$               | 11,538.46          |  |
|        | Sample 8      | \$ | 25,000.00               | \$<br>100,000.00   | \$               | 11,538.46          |  |
|        | Sample 9      | \$ | 25,000.00               | \$<br>100,000.00   | \$               | 11,538.46          |  |
|        | Sample 10     | \$ | 25,000.00               | \$<br>100,000.00   | \$               | 11,538.46          |  |

- Insert your Employees' Names. In this hypothetical, there are ten Employees.
- Insert the salaries and wages earned by each Employee for the first quarter of 2020 (1/1/20 through 3/31/20).
- The Annualized Amount will automatically populate for each employee. In this case, each employee was making \$100,000 annually.
- The 75% of 8 weeks based on Annualization will also automatically populate. The compensation at the end of the 8-week loan period <u>must be</u>, at a minimum, 75%, of the annualized compensation the employee made during Quarter 1. This is addressed in Tab 3 Reductions Worksheet.

|                 |                 | 8  | -Week Loan Pei | riod | [9 weeks includ | led i | in case of partia | l we | eek payment] |                 |                 |         |    |             |    |            |                  |
|-----------------|-----------------|----|----------------|------|-----------------|-------|-------------------|------|--------------|-----------------|-----------------|---------|----|-------------|----|------------|------------------|
|                 |                 |    |                |      |                 |       |                   |      |              |                 |                 |         | Di | scretionary |    |            | Amount           |
| Week 1          | Week 2          |    | Week 3         |      | Week 4          |       | Week 5            |      | Week 6       | Week 7          | Week 8          | Week 9  |    | Bonus       | 8- | Week Total | <br>Allowable    |
| \$<br>19,230.77 | \$<br>19,230.77 | \$ | 19,230.77      | \$   | 19,230.77       | \$    | 19,230.77         | \$   | 19,230.77    | \$<br>19,230.77 | \$<br>19,230.77 | \$<br>- | \$ | -           | \$ | 153,846.15 | \$<br>153,846.15 |
| \$<br>1,923.08  | \$<br>1,923.08  | \$ | 1,923.08       | \$   | 1,923.08        | \$    | 1,923.08          | \$   | 1,923.08     | \$<br>1,923.08  | \$<br>1,923.08  |         |    |             | \$ | 15,384.62  | \$<br>15,384.62  |
| \$<br>1,923.08  | \$<br>1,923.08  | \$ | 1,923.08       | \$   | 1,923.08        | \$    | 1,923.08          | \$   | 1,923.08     | \$<br>1,923.08  | \$<br>1,923.08  |         |    |             | \$ | 15,384.62  | \$<br>15,384.62  |
| \$<br>1,923.08  | \$<br>1,923.08  | \$ | 1,923.08       | \$   | 1,923.08        | \$    | 1,923.08          | \$   | 1,923.08     | \$<br>1,923.08  | \$<br>1,923.08  |         |    |             | \$ | 15,384.62  | \$<br>15,384.62  |
| \$<br>1,923.08  | \$<br>1,923.08  | \$ | 1,923.08       | \$   | 1,923.08        | \$    | 1,923.08          | \$   | 1,923.08     | \$<br>1,923.08  | \$<br>1,923.08  |         |    |             | \$ | 15,384.62  | \$<br>15,384.62  |
| \$<br>1,923.08  | \$<br>1,923.08  | \$ | 1,923.08       | \$   | 1,923.08        | \$    | 1,923.08          | \$   | 1,923.08     | \$<br>1,923.08  | \$<br>1,923.08  |         |    |             | \$ | 15,384.62  | \$<br>15,384.62  |
| \$<br>1,923.08  | \$<br>1,923.08  | \$ | 1,923.08       | \$   | 1,923.08        | \$    | 1,923.08          | \$   | 1,923.08     | \$<br>1,923.08  | \$<br>1,923.08  |         |    |             | \$ | 15,384.62  | \$<br>15,384.62  |
| \$<br>1,923.08  | \$<br>1,923.08  | \$ | 1,923.08       | \$   | 1,923.08        | \$    | 1,923.08          | \$   | 1,923.08     | \$<br>1,923.08  | \$<br>1,923.08  |         |    |             | \$ | 15,384.62  | \$<br>15,384.62  |
| \$<br>1,923.08  | \$<br>1,923.08  | \$ | 1,923.08       | \$   | 1,923.08        | \$    | 1,923.08          | \$   | 1,923.08     | \$<br>1,923.08  | \$<br>1,923.08  |         |    |             | \$ | 15,384.62  | \$<br>15,384.62  |
| \$<br>1,923.08  | \$<br>1,923.08  | \$ | 1,923.08       | \$   | 1,923.08        | \$    | 1,923.08          | \$   | 1,923.08     | \$<br>1,923.08  | \$<br>1,923.08  |         |    |             | \$ | 15,384.62  | \$<br>15,384.62  |
| \$<br>1,923.08  | \$<br>1,923.08  | \$ | 1,923.08       | \$   | 1,923.08        | \$    | 1,923.08          | \$   | 1,923.08     | \$<br>1,923.08  | \$<br>1,923.08  |         |    |             | \$ | 15,384.62  | \$<br>15,384.62  |

- Insert the amount paid to each employee for each week after the loan.
  - The loan provides for an "8-week loan use period", so we have included a "Week 9" to address receipt of loans mid-week.
- In this hypothetical, each employee was paid their normal pay, totaling \$1,923.08/week (i.e. \$100,000/52 weeks).
- The <u>maximum</u> allowable amount per employee for the 8 week period is \$15,385.00 (when rounded) (based upon the \$100,000 cap on compensation for employees).
- We advise that you update this spreadsheet, at a minimum, weekly, to accurately track payments.
- This spreadsheet presumes: (1) a five-day workweek, and (2) weekly paychecks.
- Once completed, please return to the Forgiveness Calculator tab, and the remainder of Step 2.

*\*\*Note: Discretionary bonuses are possible under this program, and can be utilized for one-time bonus payments or other payments that do not recur. Please contact us with any questions about these types of payments.* 

|                                                             | SUMMARY             |                      |                                               |               |
|-------------------------------------------------------------|---------------------|----------------------|-----------------------------------------------|---------------|
|                                                             |                     | Payroll Costs during | ;8-week Period:                               |               |
| Salaries and Wage                                           | s: \$               | 153,846.15           | *Please see and Complete Employee Worksheet   |               |
| Cash Tip                                                    | is: <mark>\$</mark> | -                    |                                               |               |
| Paid Time Off (vacation, sick pay, etc                      | .): <mark>\$</mark> | -                    | *if not included in Salaries and Wages        |               |
| Allowance for Dismissal or Separation:                      |                     | -                    | *if not included in Salaries and Wages        |               |
| Employer Healthcare Benefits (including health insurance    |                     | 5,538.46             |                                               |               |
| Employer Share of Retiremer                                 | it: 💲               | 6,153.85             |                                               |               |
| Employer Share of State Unemployment Insuranc               | e: 💲                | 1,846.15             |                                               |               |
|                                                             | \$                  | 167,384.62           | This must be 75% or more of total loan amount | \$ 167,384.62 |
|                                                             |                     |                      |                                               |               |
| Individual Employee Compensation Reduction in Excess        | of                  |                      |                                               |               |
| 25% compared to most recent full quarter before origination | n                   |                      |                                               |               |
| ofloa                                                       | n: \$               | -                    | *Please see and Complete Reductions Worksheet | \$-           |

- The Salaries and Wages portion will now be automatically populated from the Employee Worksheet tab calculation.
- Next, insert your Employer payments toward Healthcare Benefits, Retirement, and State Unemployment Insurance for the 8 week period. In our hypothetical:
  - Healthcare Benefits annually are \$36,000. To calculate the contribution for the 8week period, determine the weekly costs (\$36,000/52) and multiply by 8 weeks,
    - (\$36,000/52)\*8 = \$5,538.46
  - Complete the same for Retirement and State Unemployment Insurance.
- Next, proceed to the Tab 3 Reductions Worksheet

| Total Not Forgivable                              |   |
|---------------------------------------------------|---|
| **Note: the annualized rate in Column C is        |   |
| assumed to be consistent through the 8 week post- |   |
| loan period                                       |   |
|                                                   |   |
| Count of Employees With Reduced Wages             | 0 |
| Count of Employees With Restored Wages            | ٥ |

|           |                          |                               |            | If Yoo ooo and  | Actual wages         |            | Restored wages |
|-----------|--------------------------|-------------------------------|------------|-----------------|----------------------|------------|----------------|
|           | Compensation (01 2020) - | 8-week Post-loan Annualized   | Percentage | complete Column | week nost-loan       | Amount not | on 2/15/20 by  |
| Employees | Annualized               | Rate Plus Discretionary Bonus | Decrease   | Н               | period               | forgivable | 6/30/20?       |
| Sample 1  | \$ 100,000.00            | \$ 100,000.00                 | 0.00%      | No              |                      |            |                |
| Sample 2  | \$ 100,000.00            | \$ 100,000.00                 | 0.00%      | No              |                      |            |                |
| Sample 3  | \$ 100,000.00            | \$ 100,000.00                 | 0.00%      | No              |                      |            |                |
| Sample 4  | \$ 100,000.00            | \$ 100,000.00                 | 0.00%      | No              |                      |            |                |
| Sample 5  | \$ 100,000.00            | \$ 100,000.00                 | 0.00%      | No              |                      |            |                |
| Sample 6  | \$ 100,000.00            | \$ 100,000.00                 | 0.00%      | No              |                      |            |                |
| Sample 7  | \$ 100,000.00            | \$ 100,000.00                 | 0.00%      | No              |                      |            |                |
| Sample 8  | \$ 100,000.00            | \$ 100,000.00                 | 0.00%      | No              |                      |            |                |
| Sample 9  | \$ 100,000.00            | \$ 100,000.00                 | 0.00%      | No              |                      |            |                |
| Sample 10 | \$ 100,000.00            | \$ 100,000.00                 | 0.00%      | No              |                      |            |                |
|           |                          |                               |            |                 |                      |            |                |
|           |                          |                               |            |                 | Total Not Forgivable | \$-        |                |

- The annualized rate of pay for each employee with be automatically populated, based upon the 8week period payments plus any discretionary bonuses
  - In this hypothetical, each employee maintained its normal weekly salary, and therefore the annualized rate was equal to the Quarter 1 annualized rate.
- For example purposes only, the next slide shows what happens if a certain employee's annualized salary for the 8-week salary fell <u>below</u> the minimum annualized rate (i.e. below 75% of their quarter 1 annualized rate).

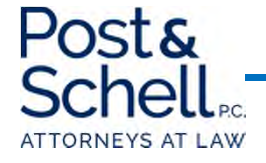

| 1 |
|---|
| 1 |
|   |

| Employees | Compensation (Q1 2020) -<br>Annualized | 8-week Post-loan Annualized<br>Rate Plus Discretionary Bonus | Percentage<br>Decrease | lf Yes, see and<br>complete Column<br>H | Actual wages<br>received during 8<br>week post-loan<br>period | Amount not<br>foraivable | Restored wages<br>to rate payable<br>on 2/15/20 by<br>6/30/20? |
|-----------|----------------------------------------|--------------------------------------------------------------|------------------------|-----------------------------------------|---------------------------------------------------------------|--------------------------|----------------------------------------------------------------|
| Sample 1  | \$ 100,000.00                          | \$ 100,000.00                                                | 0.00%                  | No                                      |                                                               | Jergiranie               | 0,00,201                                                       |
| Sample 2  | \$ 100,000.00                          | \$ 100,000.00                                                | 0.00%                  | No                                      |                                                               |                          |                                                                |
| Sample 3  | \$ 100,000.00                          | \$ 100,000.00                                                | 0.00%                  | No                                      |                                                               |                          |                                                                |
| Sample 4  | \$ 100,000.00                          | \$ 100,000.00                                                | 0.00%                  | No                                      |                                                               |                          |                                                                |
| Sample 5  | \$ 100,000.00                          | \$ 100,000.00                                                | 0.00%                  | No                                      |                                                               |                          |                                                                |
| Sample 6  | \$ 100,000.00                          | \$ 100,000.00                                                | 0.00%                  | No                                      |                                                               |                          |                                                                |
| Sample 7  | \$ 100,000.00                          | \$ 100,000.00                                                | 0.00%                  | No                                      |                                                               |                          |                                                                |
| Sample 8  | \$ 100,000.00                          | \$ 100,000.00                                                | 0.00%                  | No                                      |                                                               |                          |                                                                |
| Sample 9  | \$ 100,000.00                          | \$ 100,000.00                                                | 0.00%                  | No                                      |                                                               |                          |                                                                |
| Sample 10 | \$ 100,000.00                          | \$ 74,000.00                                                 | 26.00%                 | Yes                                     | \$ 11,384.62                                                  | \$ 153.85                | Yes                                                            |
|           |                                        |                                                              |                        |                                         |                                                               |                          |                                                                |
|           |                                        |                                                              |                        |                                         | Total Not Forgivable                                          | \$ 153.85                |                                                                |

- If the annualized salary rate for an employee falls below the 75% threshold, you *may* incur an amount of "unforgivable" loan payment
  - In the above example, Employee 10 received an annualized 8-week rate of \$74,000
  - This results in an amount of unforgivable loan of \$153.85, <u>unless</u> that persons wages are restored by June 30, 2020
- Please select Yes or No from the dropdown as to whether wages were restored. In this hypothetical, we indicated yes, which automatically populates the "Count" of Employees with Restored Wages.
- Once complete, please return to the Forgiveness Calculator Tab.

#### \*\*If you have any questions about restoration of wages, please don't hesitate to contact us.

|                                                             | SUMMARY             |                      |                                               |               |
|-------------------------------------------------------------|---------------------|----------------------|-----------------------------------------------|---------------|
|                                                             |                     | Payroll Costs during | 8-week Period:                                |               |
| Salaries and Wage                                           | s: \$               | 153,846.15           | *Please see and Complete Employee Worksheet   |               |
| Cash Tip                                                    | is: <mark>\$</mark> | -                    |                                               |               |
| Paid Time Off (vacation, sick pay, etc                      | .): <mark>\$</mark> | -                    | *if not included in Salaries and Wages        |               |
| Allowance for Dismissal or Separation:                      |                     | -                    | *if not included in Salaries and Wages        |               |
| Employer Healthcare Benefits (including health insurance    |                     | 5,538.46             |                                               |               |
| Employer Share of Retiremer                                 | it: 💲               | 6,153.85             |                                               |               |
| Employer Share of State Unemployment Insurance              | e: <mark>\$</mark>  | 1,846.15             |                                               |               |
|                                                             | \$                  | 167,384.62           | This must be 75% or more of total loan amount | \$ 167,384.62 |
|                                                             |                     |                      |                                               |               |
| Individual Employee Compensation Reduction in Excess        | of                  |                      |                                               |               |
| 25% compared to most recent full quarter before origination | n                   |                      |                                               |               |
| ofloa                                                       | n: \$               | -                    | *Please see and Complete Reductions Worksheet | \$-           |

#### • Step 2: PAYROLL COSTS is now complete

- The total amount of the loan used for Payroll is automatically populated in the Summary Section.
  - You will note that the Total Payroll costs is <u>less than</u> the 75% of the loan *to be used for Payroll.* This will impact the amount that can be spent on Non-Payroll costs, as well as the forgiveness amount.
- Moreover, if there were any "Reductions" from the "Reductions Worksheet Tab", they would also populate on the table.

#### Proceed to **Step 3**: RESTORATION OF HEADCOUNT OR WAGES

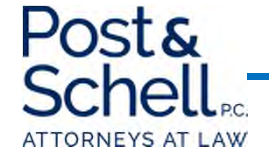

| STEP 3: RESTORATION OF HEADCOUNT OR WAGES |    |     |  |  |  |  |
|-------------------------------------------|----|-----|--|--|--|--|
| FTE Headcount as of 2/15/20:              | 10 |     |  |  |  |  |
| FTE Headcount as of 4/26/20:              | 10 |     |  |  |  |  |
| Net Job Losses During 8-week Loan Period: | 0  |     |  |  |  |  |
| Jobs Restored by 6/30/20:                 |    |     |  |  |  |  |
| Headcount Fully Restored?                 |    | Yes |  |  |  |  |
|                                           |    |     |  |  |  |  |
| Employees with Reduced Wages:             | 0  |     |  |  |  |  |
| Employees with Restored Wages:            | 0  |     |  |  |  |  |
| Wages Restored:                           |    | Yes |  |  |  |  |

#### **STEP 3:**

- Insert the Full-time Employee Headcount as of 2/15/20.
- Insert the Full-time Employee Headcount as of 4/26/20.
- If there is a net reduction between 2/15/20 and 4/26/20, indicate whether those jobs have been restored on or before 6/30/20.
- By way of example: if the FTE count as of 2/15/20 was 10 and the FTE count as of 4/26/20 was 9, you would have until 6/30/20 to restore 1 job.
- If you restored that person's job, you'd indicate a "1" in the Jobs Restored by 6/30/20 box.

#### • Proceed to <u>Step 4</u>: NON-PAYROLL COSTS.

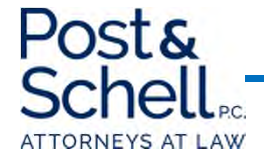

| STEP 4: NONPAYROLL COSTS         |                   |                        |                                  | SUMMARY      |
|----------------------------------|-------------------|------------------------|----------------------------------|--------------|
| Maximum Non-Payroll Costs:       | \$ 56,666.75      |                        |                                  |              |
| Adjusted Maximum:                | \$ 55,794.87      |                        |                                  |              |
|                                  |                   |                        |                                  |              |
|                                  | 4 Weeks beginning | 4 Weeks beginning      |                                  |              |
|                                  | 4/19/2020         | 5/18/2020              | TOTAL                            |              |
| Mortgage Interest (real and      |                   |                        |                                  |              |
| personal property in place       |                   |                        |                                  |              |
| 2/15/20):                        | \$ 10,000.00      | \$ 10,000.00           | \$ 20,000.00                     |              |
| Rent (lease agreements in        |                   |                        |                                  |              |
| force on 2/15/20):               | \$ 10,000.00      | \$ 10,000.00           | \$ 20,000.00                     |              |
| Utilities (electric, gas, water, |                   |                        |                                  |              |
| transportation, telephone or     |                   |                        |                                  |              |
| internet for services prior to   |                   |                        |                                  |              |
| 2/15/20):                        | \$ 10,000.00      | \$ 10,000.00           | \$ 20,000.00                     |              |
|                                  |                   | Total Costs:           | \$ 60,000.00                     |              |
|                                  |                   | Total Allowable Costs: | \$ 55,794.87                     | \$ 55,794.87 |
|                                  |                   |                        | Cannot exceed 25% of loan amount |              |

#### <u>STEP 4</u>

- Note that the "Maximum Non-Payroll Costs" and "Adjusted Maximum" are different.
  - As 75% of the loan <u>must be used</u> for Payroll Costs, if you <u>do not use</u> the full 75% for payroll, the amount allowable for Non-Payroll similarly decreases.
- Insert your Mortgage Interest, Rent, and Utilities for the first and second 4-week period beginning as of the date of the Loan.
- If the "total" Non-Payroll costs exceeds the "Adjusted Maximum", you will be restricted to the "Adjusted Maximum."
  - In this example, the total Non-Payroll costs totaled \$60,000, but the Adjusted Maximum is \$55,794.87. Therefore, only \$55,794.87 of the Loan could be used for Non-Payroll.
- Once completed, proceed to the Loan Forgiveness Summary tab.

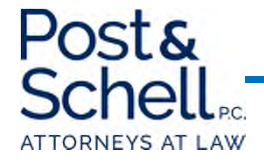

| LOAN FORGIVENESS AMOUNT (Estimated)                                             |    |            |  |  |
|---------------------------------------------------------------------------------|----|------------|--|--|
| Loan Amount:                                                                    | \$ | 226,667.00 |  |  |
|                                                                                 |    |            |  |  |
| Amount Forgivable:                                                              |    |            |  |  |
| Amount of PPP Loan used for Payroll during 8 Week Period:                       | \$ | 167,384.62 |  |  |
| Maximum Allowable Amount of PPP Loan used for Non-Payroll during 8 Week Period: | \$ | 55,794.87  |  |  |
|                                                                                 |    |            |  |  |
| TOTAL ELIGIBLE COSTS FOR FORGIVENESS:                                           | \$ | 223,179.49 |  |  |
|                                                                                 |    |            |  |  |
| Reductions in Forgiveness:                                                      |    |            |  |  |
| Amount not Forgivable - Headcount Reduction (unless restored):                  | \$ | -          |  |  |
| Amount not Forgivable - Reductions in Wages Worksheet:                          | \$ | -          |  |  |
|                                                                                 |    |            |  |  |
| TOTAL INELIGIBLE COSTS FOR FORGIVENESS:                                         | \$ | -          |  |  |
|                                                                                 |    |            |  |  |
|                                                                                 |    | Ĭ          |  |  |
| Total Adjusted Eligible Costs:                                                  | \$ | 223,179.49 |  |  |
| Amount of Loan Forgiven:                                                        | \$ | 223,179.49 |  |  |
| Percentage of Loan Forgiven:                                                    |    | 98.46%     |  |  |
|                                                                                 |    |            |  |  |
| Estimated Principal Balance of Loan Payable Over 2 Years                        | \$ | 3,487.51   |  |  |

- This tab will automatically populate based upon the calculations from the prior tabs.
- The total allowable, forgivable costs total \$223,179.49, based upon the Payroll Costs and Adjusted Maximum Non-Payroll.
  - Recall that 75% of the Loan proceeds totaled \$170,000.25. In this scenario, only \$167,384.62 was used for Payroll, thus reducing the amounts utilized for Non-Payroll, and leaving a balance to be paid back.
- In this scenario, there were no reductions based upon wages or headcount.
- Ultimately, only 98.46% of the Loan was utilized, leaving an amount to be paid back of \$3,487.51.

## **Questions?**

Please feel free to contact us with any questions:

Paul A. Logan, Esquire Post & Schell, P.C. PLogan@PostSchell.com (215)-587-6608

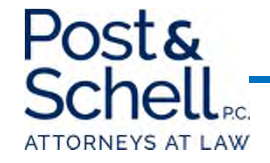